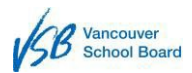

# 1 Accessing and Navigating in PeopleSoft HCM

Access is provided through the VSB Staff page on the district's website. Users continue to access PeopleSoft with their usual VSB computer user ID and password (same as webmail and network sites)

#### **Recommend:**

- 1. Remove any previous bookmarked URL for PeopleSoft
- 2. Clear Cache
  - a. Chrome
  - b. <u>Safari</u>
  - c. <u>Edge</u>
  - d. Firefox
- 3. Navigate and save URL (https://ess.vsb.bc.ca) to bookmark favourite

### Logging In

From the VSB Intranet Staff page:

- 1. PeopleSoft (link) or ess.vsb.bc.ca
- 2. Enter your User ID (Your usual VSB computer ID)
- 3. Enter your Password (Your current VSB computer Password)
- 4. Click Sign In

| User ID  Password  Select a Language English Sign In |   |  |  |  |
|------------------------------------------------------|---|--|--|--|
| Password Select a Language English Sign In           |   |  |  |  |
| Select a Language English Sign In                    |   |  |  |  |
| English<br>Sign In                                   |   |  |  |  |
| Sign In                                              | ~ |  |  |  |
| Sign In                                              |   |  |  |  |
| Enable Screen Reader Mode                            |   |  |  |  |

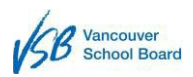

## 1.1 Elements of the Home Page

PeopleSoft opens onto the Home Page.

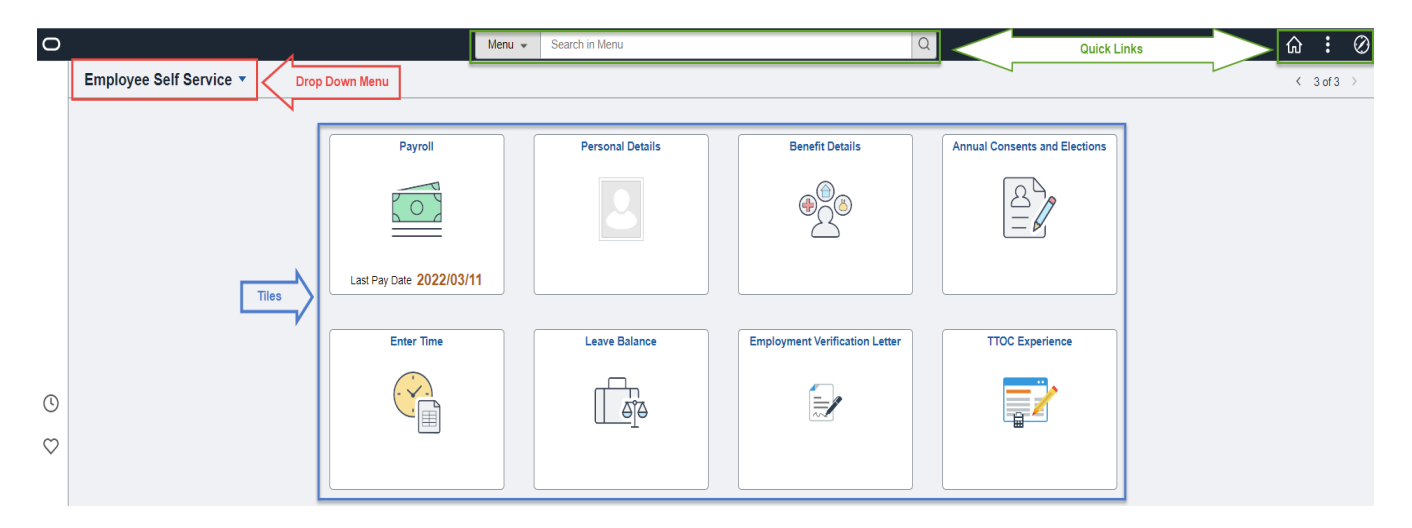

The Drop-Down Menu allows you to access different **Landing Pages.** Each landing page hosts tiles which allow you to see your information. You will only be able to access tiles that your security provides access to.

For example, "Enter Time" is only available to Community School Employees, on call exempt staff and some CUPE 407 Material Services employees at the present time.

| Term           | Definition                                                                                                    |
|----------------|----------------------------------------------------------------------------------------------------|
| Drop Down Menu | The menu allows you to move between landing pages in order to perform different work functions                                                                                                    |
| Landing Page   | A web page that a user arrives or lands on. The Landing Page brings together related information.                                                                                                    |
| Tiles          | Icons on the landing page that help the user navigate the web<br>application. They are a logical grouping of functions and pages within<br>the application. Tiles help the user navigate a fluid or classic page. |
| Quick Links    | Short cut icons that help you navigate within the application                                                                                                    |

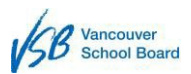

The Quick Links icons offer quick access to features which can help you perform your work.

| lcon         |                            | Function                                                                                                    |
|--------------|----------------------------|----------------------------------------------------------------------------------------------------|
|              | Home                       | Return to the main PeopleSoft Home page.                                                                                                    |
| Q            | Search                     | Search for pages using their page names.                                                                                                    |
| :            | Actions List               | <ul> <li>The actions list provides users with the ability to:</li> <li>Sign out</li> <li>Get help/information for the page they are working on</li> </ul> |
| $\oslash$    | NavBar (Navigation<br>Bar) | Provides navigation options such as Recent Places,<br>My Favorites, Navigator                                                                             |
| (L)          | Recently Visited           | Lists the last five pages you accessed. It allows you to return to any of the last five pages by clicking on the link.                                    |
| $\heartsuit$ | Favorites                  | Allows you to store and quickly access your favorite pages (Pay Advice, Leave Balance, T4)                                                                |
| =            | Menu                       | Allows quick access to classic navigation                                                                                                    |

## 1.2 Signing Out of PeopleSoft

- 1. Click Actions List from the Quick Links bar.
- 2. Click Sign Out

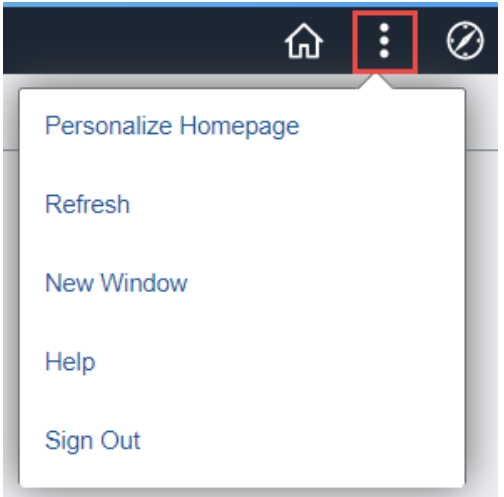